## Οδηγός έκδοσης κωδικού στο E-Class

Σε περίπτωση που κάποιος εκπαιδευτής ή εκπαιδευόμενος επιθυμεί να εκδώσει κωδικό πρόσβασης στο E-Class, θα πρέπει να επισκεφθεί τον ιστότοπο <u>https://eclass.kedivim.duth.gr/</u> να πατήσει στο πεδίο "Σύνδεση". Στη συνέχεια, στο πεδίο "Σύνδεση Χρήστη" να επιλέξει το "Ξεχάσατε το συνθηματικό σας;" και έπειτα να ακολουθήσει τα παρακάτω βήματα.

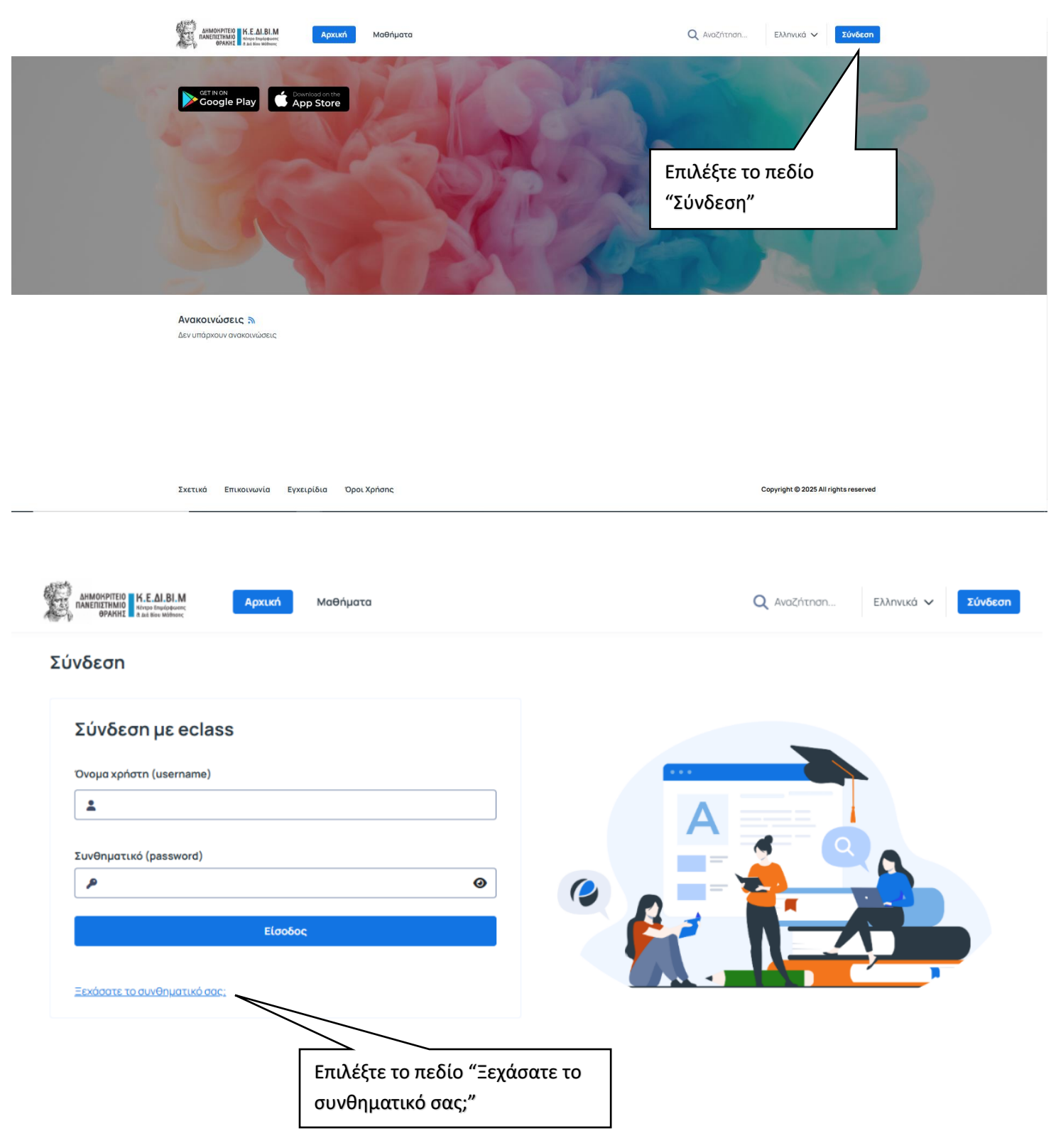

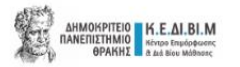

## Ορισμός νέου συνθηματικού

| <ul> <li>Αν έχετε ξεχάσει τα στοιχεία του λογαριασμού σας, συμπληρώστε το <i>όνομα χρήστη</i> και την διεύθυνση ηλεκτρονικού ταχυβρομείου με την οποία είστε εγγεγραμμένος (τησοσχή: αυτή που έχετε δηλώσει στην πλατφάρμα).</li> <li>Στη συνέχεια θα παραλάβετε ένα μήνυμα σε αυτή τη διεύθυνση με οδηγίες για να αλλάξετε το συνθηματικό σας.</li> </ul> <b>Στοιχεία χρήστη</b> Ονομα χρήστη (*)           Ονομα χρήστη           e-mail           e-mail | Το "Ονομα χρήστη"<br>είναι <u>πάντα</u> το email<br>που έχετε δηλώσει<br>κατά την αίτηση σας.<br>Το "email" είναι <u>πάντα</u> το    |
|----------------------------------------------------------------------------------------------------|----------------------------------------------------------------------------------------------------|
| Σχετικά Επικοινωνία Εγχειρίδια Όροι Χρήσης<br>ΔΗΜΟΚΡΙΤΕΙΟ Κ.Ε.ΔΙ.ΒΙ.Μ<br>ΠΑΔΕΙΕΓΗΝΙΟ Κ.Ε.ΔΙ.ΒΙ.Μ<br>Κτον Βιθιάρκα                                                                                                    | email που έχετε δηλώσει<br>κατά την αίτηση σας.<br>Copyright © 2025 All rights reserved<br>Q Αναζήτηση Ελληνικά ~ Σύνδεση            |
| Ορισμός νέου συνθηματικού                                                                                                    | μείου στη διεύθυνση ×<br>Σε αυτό το σημείο θα εμφανιστεί το<br>email που θα σταλεί ο σύνδεσμος για να<br>ορίσετε το συνθηματικό σας. |
| e-mail<br>Αποστολή Ακύρωσι                                                                                                    |                                                                                                    |

Πηγαίνοντας στο email σας θα βρείτε στα εισερχόμενα μηνύματα το παρακάτω μήνυμα σας (παρακαλούμε να γίνεται έλεγχος του email και στην ανεπιθύμητη αλληλογραφία "Spam") και επιλέγοντας τον σύνδεσμο που υπάρχει θα μπορείτε να ορίσετε το συνθηματικό σας, όπως φαίνεται στις παρακάτω εικόνες.

| ÷                                                                                                   |                                                                                                    | 1 από 329 <        | >   | ελ * |   |  |
|----------------------------------------------------------------------------------------------------|----------------------------------------------------------------------------------------------------|--------------------|-----|------|---|--|
|                                                                                                    | Ορισμός νέου συνθηματικού 🔉 Εισερχόμενα 🛪                                                                                                    |                    |     | 8 C  | i |  |
|                                                                                                    | ΚΕΔΙΒΙΜ eClass <noreply@eclass.kedivim.duth.gr>       2:18 μ.μ. (         προς εγώ</noreply@eclass.kedivim.duth.gr>                                                                                                    | πριν από 18 λεπτά) | ☆ · | ← :  |   |  |
| Έχει ζητηθεί να οριστεί νέο συνθηματικό πρόσβασης σας στην πλατφόρμα τηλεκπαίδευσης ΚΕΔΙΒΙΜ eClass. |                                                                                                    |                    |     |      |   |  |
|                                                                                                    | Αν δεν ζητήσατε εσείς αυτή την ενέργεια, απλώς αγνοήστε τις οδηγίες αυτού του μηνύματος και αναφέρετε το γεγονός αυτό στο διαχειριστή του συστήματος, στην διεύθυνση: kedivim@duth.gr                                                                                                    |                    |     |      |   |  |
|                                                                                                    | Οδηγίες ορισμού νέου συνθηματικού<br>Για να ορίσετε νέο συνθηματικό πηγαίνετε στην παρακάτω διεύθυνση. Αν δεν μπορείτε να μεταβείτε κάνοντας κλικ πάνω στη διεύθυνση αυτή, αντιγράψτε την στη μπάρα διευθύνσεων του φυλλομετρητή σας. Η διεύθυνση αυτή έχει ισχύ<br>μίας (1) ώρας. Πέραν αυτού του χρονικού ορίου θα πρέπει να κάνετε από την αρχή τη διαδικασία ορισμού νέου συνθηματικού. |                    |     |      |   |  |
|                                                                                                    |                                                                                                    |                    |     |      |   |  |
|                                                                                                    | Απάντηση Προώθηση Επιλέξτε τον σύνδεσμο για να ορίσετε το συνθηματικό σας.                                                                                                    |                    |     |      |   |  |

ΠΡΟΣΟΧΗ!!! Το συνθηματικό σας θα πρέπει να αποτελείται από τουλάχιστον 10 χαρακτήρες. Ο κωδικός πρόσβασης πρέπει να περιέχει τουλάχιστον έναν αριθμό, ένα γράμμα, ένα κεφαλαίο γράμμα, ένα μικρό γράμμα.

| АНМОКРПЕЮ К.Е.АІ.ВІ.М<br>ПАНЕПІДТНИЮ Кножо Танибологос<br>ФРАКИХ 2 на Шек Моловос | Μαθήματα                                                    | <b>Q</b> Αναζήτηση | Ελληνικά 🗸 <b>Σύνδεση</b> |
|-----------------------------------------------------------------------------------|-------------------------------------------------------------|--------------------|---------------------------|
| Ορισμός νέου συνθηματικού                                                         |                                                             |                    |                           |
| 🥑 Τα στοιχεία του λογαριασμού σας βρέθηκαν κα                                     | ιι στάλθηκαν μέσω ηλεκτρονικού ταχυδρομείου στη διεύθυνση 🛌 |                    | ×                         |
| Νέο συνθηματικό                                                                   |                                                             |                    |                           |
| Νέο συνθηματικό (*)                                                               |                                                             |                    |                           |
| Νέο συνθηματικό                                                                   |                                                             |                    |                           |
| Νέο συνθηματικό (ξανά) (*)                                                        |                                                             |                    |                           |
| Νέο συνθηματικό (ξανά)                                                            |                                                             |                    |                           |
|                                                                                   | Αλλαγή                                                      | •                  |                           |